## Schutz aller Dateien aufheben

Hebt den Schutz aller Dateien auf.

1 Wählen Sie den Wiedergabemodus aus.

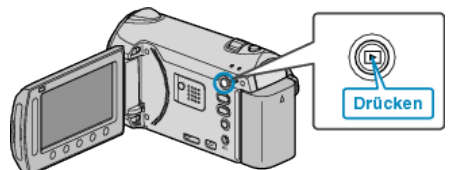

2 Wählen Sie den Video- oder Standbildmodus aus.

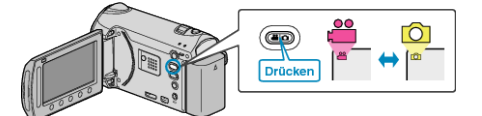

**3** Drücken Sie , um das Menü aufzurufen.

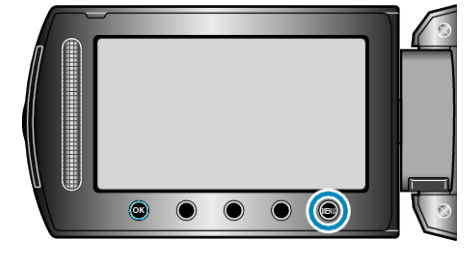

4 Wählen Sie "BEARBEITEN" und drücken Sie ®.

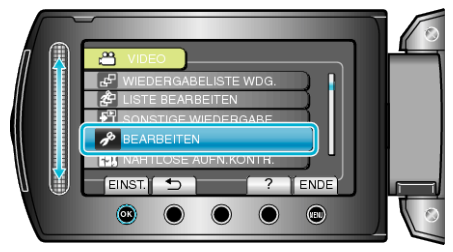

5 Wählen Sie "SCHÜTZEN/AUFHEBEN" und drücken Sie .

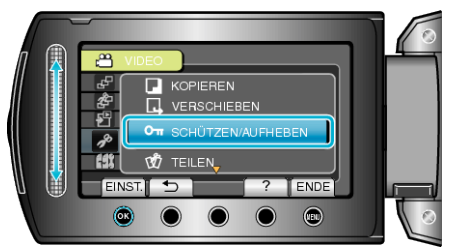

6 Wählen Sie "ALLE AUFHEBEN" und drücken Sie .

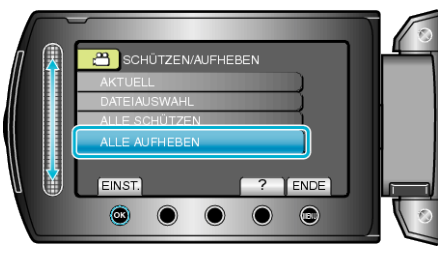

7 Wählen Sie "JA" und drücken Sie ®.

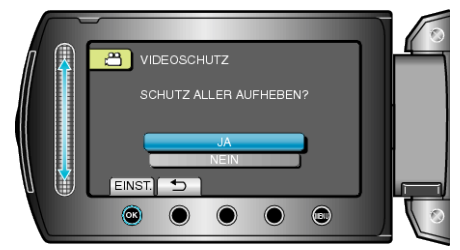

• Drücken Sie nach dem Einstellen .